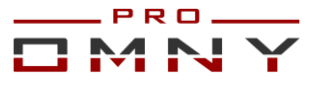

### Обновление программного обеспечения OMNY NVR

### Подготовка

1.Обновление программного обеспечения требует определенных технических навыков и понимания принципов в сфере IT. Если у Вас нет опыта, обратитесь в сервисный центр, т.к. неверные действия могут вывести устройство из строя.

2.В процессе обновления NVR сбрасывает все параметры к заводским установкам, включая IP адрес на 192.168.1.3 (заводской) а также MAC адрес.

Поэтому, перед началом данной процедуры, запишите МАС адрес устройства, чтобы затем присвоить его снова. Со второй половины 2016г МАС адрес устройства прописывается на упаковочной коробке. Программа IP Tool из комплекта поставки поможет найти MAC Address устройства.

Архивные записи на жестких дисках сохраняются, обновление не влияет на архив. Доступ к системе должен быть локальный. Удаленное обновление недоступно. 3.Выберите безопасное время для обновления.

Процедура обновления занимает достаточное количество времени, в период обновления система находится в неработоспособном состоянии. Также стоит понимать, что любая переустановка программного обеспечения имеет определенные риски, пауза в работе системы может быть дольше чем Вы рассчитывали. Подготовьте резервное устройство или выберите безопасное время для проведения процедуры обновления программного обеспечения.

4. Обновление системы проводится на собственный страх и риск и не является гарантийным случаем.

5. Для обновления системы потребуется:

- USB носитель формата FAT32 до 32Гб, USB2.0 (USB3.0 не подходит для обновления)
- Компьютер с ОС Windows 7 и выше
- Пакет обновления.
- Прямой доступ к видеорегистратору NVR.
- В среднем процесс обновления занимает 40 минут.

## План действий

- 1. Экспорт текущей конфигурации.
- 2. Загрузка образа на USB носитель FAT32.
- 3. Загрузка uBoot файла через web страницу NVR.
- 4. Вставить USB в NVR для автоматической загрузки образа.
- 5. Проверка версии после обновления.
- 6. Загрузка Custom файла через веб страницу (IP адрес NVR по умолчанию).
- 7. Смена языка с Китайского на Русский через web страницу.
- 8. Смена МАС адреса.
- 9. Импорт конфигурации.
- 10. Release notes к версии.

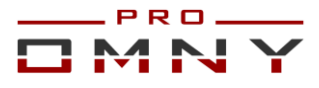

### Экспорт параметров

kernel v9.2.0. хххххххх устройство может экспортировать только список каналов.

kernel v9.9.0 и выше может экспортировать все настройки.

Для экспорта конфигурации используйте GUI

(интерфейс управления с подключенным к OMNY NVR монитором)

Форматируйте USB носитель в файловую систему «FAT32»

Вставьте USB носитель в OMNY NVR, система должна отобразить окно работы с USB Выберите экспорт настроек. Если этого не произошло, откройте параметры

экспорта вручную главное меню/система /конфигурация/Экспорт настроек

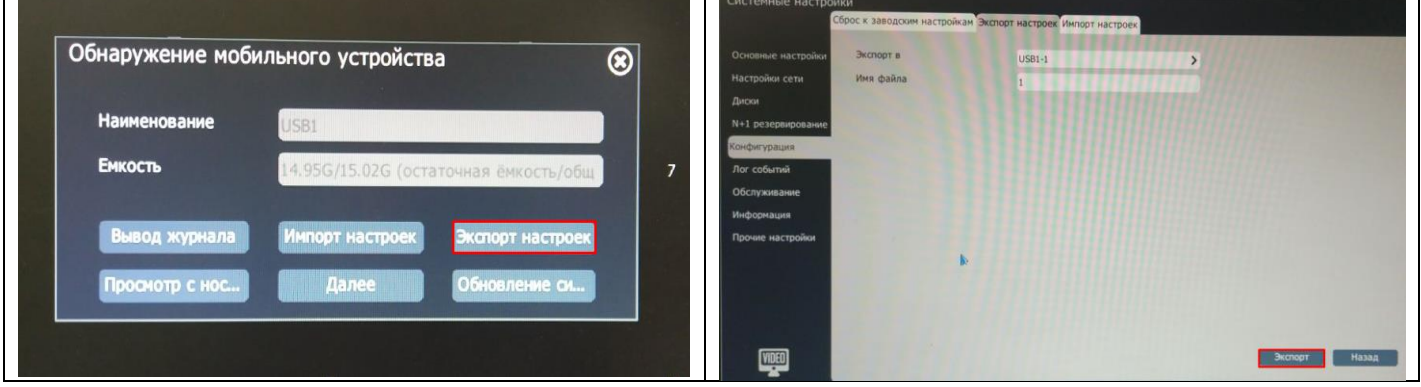

Укажите имя файла конфигурации и нажмите экспорт.

### Обновление

1. Если Вы скачали архив с пакетом обновления – распакуйте его.

У вас должно быть 4 папки с файлами загрузки и программами.

**2**.Форматируйте USB носитель в файловую систему «FAT32» если не сделали этого при экспорте.

| Форматирование "UPGRADE (E:)" ×                         |               |          |   |  |
|---------------------------------------------------------|---------------|----------|---|--|
| Енкость:<br>15,0 ГБ                                     |               |          |   |  |
| Файловая система:<br>FAT32 (по умолчанию) У             |               |          |   |  |
| Размер единицы распределения:<br>8192 байт У            |               |          |   |  |
| Восстановить параметры по умолчанию                     |               |          |   |  |
| Метка тома:                                             |               |          |   |  |
| UPGRADE                                                 | 📊 1 img       |          |   |  |
| Способы форматирования:<br>Быстрое (очистка оглавления) | 2 Uboot file  | Имени    | ^ |  |
|                                                         | 3 OMNY custom | au ince  |   |  |
|                                                         | 4 Tools       | Jail.img |   |  |
| Начать Закрыть                                          |               |          |   |  |

3.1.В папке «1 img» есть образ ПО, скопируйте его на USB носитель в корень.
 Нельзя изменять имя файла образа. Система распознает его только с именем all
 3.2. Безопасно извлеките USB носитель из ПК во избежание повреждения.

**4.1**. Проверьте текущую версию kernel Вашего ОМNY NVR сделайте фото, это поможет в дальнейшем на случай ошибки.

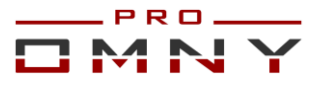

| Превью Архив                                                       | Лог событий       | Настройка            |          |
|--------------------------------------------------------------------|-------------------|----------------------|----------|
| <ul> <li>Кодеки и потоки</li> <li>настройки изображения</li> </ul> | Статус системы    |                      |          |
| Менеджер каналов<br>Видеоаналитика                                 | Состояние         |                      |          |
| ▶ OSD                                                              | CPU               | 1%                   | Обновить |
| Управление записью                                                 | Память            | 77%                  |          |
| Настройки сети                                                     | Флэш-память       | 56%                  |          |
| Пользователи                                                       | Версия ПО камеры  |                      |          |
| Тревоги и реакции                                                  |                   |                      |          |
| ▶ RS485                                                            |                   | ID000080194072056    |          |
| 🕶 Общесистемные                                                    | Kernel            | DVRS_V9.2.0.20160120 |          |
| ····· Пути к файлам                                                | Издание UI        | GUI_V9.2.0.20151203  |          |
| Статус системы                                                     | SDK               | 4.0.0.3              |          |
| Обновление                                                         | WEB               | 5.56.16.1210         |          |
| Платформы доступа                                                  | Платформа доступа | APP_V3.0.0.20161123  |          |
| Горячий резерв                                                     | Язык и временная  |                      |          |

# Текущая версия определяет первый этап загрузки.

**4.2**. В соответствии с текущей версией kernel в папке «Uboot file» найдите файл с такой же версией.

В нашем примере kernel v9.2.0.20160120. Если у вас 9.9.0 выберите именно такой. Важно именно первые три цифры, дата не имеет значения, как и SP

| Имени                                      |
|--------------------------------------------|
| DVRS_Hi3535_P1&P2_V9.2.0.20160120_SP6.box  |
| DVRS_Hi3535_P1&P2_V9.9.0.20170711_SP7.box  |
| DVRS_Hi3535_P1&P2_V9.9.1.20170710_SP15.box |

## 5.3агрузите файл через web страницу ОМNY NVR.

После успешной загрузки NVR перезагружается. Дождитесь загрузки.

| Превью Архив                                                                                                    | Лог событий Настройка                                                                                                    |
|----------------------------------------------------------------------------------------------------|----------------------------------------------------------------------------------------------------|
| <ul> <li>Кодеки и потоки</li> <li>настройки изображения<br/>Менеджер каналов</li> <li>Видеоаналитика</li> <li>OSD</li> <li>Управление записью</li> <li>Настройки сети</li> <li>Пользователи</li> <li>Тревоги и реакции</li> <li>RS485</li> <li>Общесистемные</li> <li>Пути к файлам</li> <li>Статус системы</li> <li>Обновление</li> </ul> | Обновление Команды По умолчанию Перезагрузка Выключить Резервнование Открытивание Импорт и экспорт параметров Импорт (*.box) Обзор Импорт Экспорт Экспорт Собновление прошивки |
| Платформы доступа<br>Горячий резерв                                                                                                    | Файл обновления (*.bin) или (*.box) Обзор Обновление<br>Уровни логирования                                                                                                    |
|                                                                                                    | ☐ Система ☐ Предупрежден ☐ Тревожный сиг ☐ Действие ☐ Прочее<br>Перезагрузка                                                                                                   |

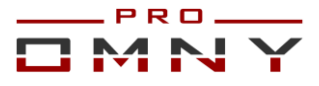

6.1. Вставьте USB носитель с файлом образа в USB 2.0 порт Вашего NVR.

Задняя часть NVR как правило с USB 3.0, а передняя с USB2.0, обратите внимание. **6.2**. Отключите питание OMNY NVR на 5 секунд.

6.3. Включите питание, загрузка образа начнется автоматически.

Обратите внимание, систему нужно именно выключить и включить.

Нормальное время обновления от 5 до 30 минут. Процесс обновления ничем не сопровождается, т.е. на подключенном к OMNY NVR мониторе изображения нет, черный экран, web страница недоступна. Не отключайте питание в процессе обновления.

**6.4.** По окончанию обновления OMNY NVR загружается автоматически и доступен по сети с IP адресом по умолчанию 192.168.1.3 логин/пароль admin все параметры в заводских установках.

GUI (интерфейс управления с подключенным к OMNY NVR монитором) может быть на Китайском языке. В конце документа есть краткий помощник смены языка.

7.1. Подключитесь к IP адресу 192.168.1.3 через web страницу.

7.2. Убедитесь, что версия kernel изменилась на 9.9.3

7.3. Измените язык на Русский. Язык изменится в GUI интерфейсе.

| Превью воспроизв                                                   | едение журнал     | конфигура            | ация   |
|--------------------------------------------------------------------|-------------------|----------------------|--------|
| <ul> <li>Кодеки и потоки</li> <li>Настройки изображения</li> </ul> | Статус системы    |                      |        |
| Каналы                                                             |                   |                      |        |
| Видеоаналитика VCA                                                 | Заволской ID      | ID                   |        |
| ▶ OSD                                                              | Karaal            | DVDS_V0.0.2.20170020 | 1      |
| Управление записью                                                 | Kerriel           | DVR3_V9.9.3.20170929 |        |
| Настройки сети                                                     | Версия UI         | GUI_V9.9.3.201/0929  |        |
| Пользователи                                                       | SDK               | 4.1.0.1              |        |
| Управление РТ7                                                     | WEB               | 5.56.18.119          |        |
| • Общесистемные                                                    | Платформа доступа | APP_V3.0.0.20170921  |        |
| ···· Пути к файлам                                                 |                   | еще более            |        |
| Статус системы                                                     | Язык и время      |                      |        |
| Обслуживание системы                                               | Язык              | 简体中文                 | ~      |
| Платформы доступа                                                  | Часовой пояс      | 简体中文                 | ^      |
| N+1 резервирование                                                 |                   | 繁世中文<br>한국어          |        |
|                                                                    | Время ПК          | Español              | Задать |
|                                                                    | NTP-сервер        | Русский язык         |        |
|                                                                    |                   | Türkçe               | ~      |
|                                                                    | Порт              | 123                  |        |

7.4. Перейдите на вкладку «обслуживание системы» обновление прошивки

| Обновление прошивки |                     |   |       |            |  |
|---------------------|---------------------|---|-------|------------|--|
|                     |                     | 1 |       |            |  |
| Найти               | (*.bin) или (*.box) |   | Обзор | Обновление |  |

**7.5.** Укажите путь к папке «З OMNY custom» загрузите файл обновления. NVR перезагрузится. Обновление завершено.

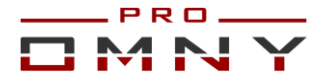

## Смена МАС адреса.

В самом начале, мы просили записать МАС адрес до обновления.

Со второй половины 2016г МАС адрес устройства прописывается на упаковочной коробке.

Процесс загрузки img файла затирает весь софт и устанавливает новый.

Все устройства, прошедшие процесс загрузки img имеют одинаковый МАС адрес.

Устройство с МАС адресом по умолчанию не сможет работать с Р2Р облаком.

1. Откройте папку «4 Tools» Netadmin программа для смены MAC адреса.

**2**.Запустите программу Netadmin, получаем окно авторизации, нажимаем ОК, ничего не вводим.

3.Получаем окно с найденными в сети устройствами, кликните на NVR который обновили, в поле NewMAC вводим новый MAC адрес и нажимаем ChangeMac.
 4.OMNY NVR перезагрузится с введенным MAC адресом.

| tAdn                             | min                                                                                                    |                                                                            | 1                                                                        |                                                                  |                                                       |                                                                                                    |                                                                 | $\times$                 | Authentication  | ×                         |
|----------------------------------|----------------------------------------------------------------------------------------------------|----------------------------------------------------------------------------|--------------------------------------------------------------------------|------------------------------------------------------------------|-------------------------------------------------------|----------------------------------------------------------------------------------------------------|-----------------------------------------------------------------|--------------------------|-----------------|---------------------------|
| Serv<br>Se                       | ver Information<br>IP:<br>erver: 172.31.3.128                                                                  | MAC:                                                                       | 2:2E:8C:56                                                               | MAC:<br>0:C2:2E:8C:56                                            | 2<br>ChangeMA                                         |                                                                                                    | Reboot                                                          |                          | Please enter th | e Administrator password. |
| Ne                               | IP:<br>ewIP: 172.31.3.128                                                                                      | Mask:                                                                      | Gate<br>255.0 172.                                                       | way:<br>16.17.1                                                  | DNS:<br>8.8.8.8                                       |                                                                                                    | ChangIP                                                         |                          | ×××××           |                           |
|                                  |                                                                                                    |                                                                            | Serv<br>300                                                              | erPort:                                                          | ClientPort:<br>6000                                   | Cł                                                                                                    | hangePort                                                       |                          |                 | OK                        |
|                                  |                                                                                                    |                                                                            |                                                                          |                                                                  |                                                       |                                                                                                    |                                                                 |                          |                 |                           |
| All Ne<br>ID                     | etVideoServers list<br>MAC                                                                                     | IP Address                                                                 | Mask                                                                     | Gateway                                                          | DNS                                                   | Chan Ser                                                                                                    | rverPort ClientPort                                             | Device                   |                 |                           |
| All Ne<br>ID<br>1                | etVideoServers list<br>MAC<br>00:50:C2:2E:8C:56                                                                | IP Address<br>172.31.3.128                                                 | Mask<br>255,255,255,0                                                    | Gateway                                                          | DNS<br>8.8.8.8                                        | Chan Ser                                                                                                    | rverPort ClientPort                                             | Device                   |                 |                           |
| All Ne<br>ID<br>1                | etVideoServers list<br>MAC<br>00:50 C2:2E:8C:56<br>00:50:C2:2E:8C:55                                           | IP Address<br>172.31.3.128<br>172.31.3.118                                 | Mask<br>255,255,255,0<br>255,255,255,0                                   | Gateway<br>172.16.17.1<br>172.31.3.1                             | DNS<br>8888<br>8888                                   | Chan Ser<br>32 300<br>8 300                                                                                       | rverPort ClientPort<br>00 6000<br>00 6000                       | Device                   |                 |                           |
| All Ne<br>ID<br>1<br>2<br>3      | etVideoServers list<br>MAC<br>00:50:C2:2E:8C:55<br>00:50:C2:2E:8C:55<br>00:50:C2:50:33:78                      | IP Address<br>172:31.3.128<br>172:31.3.118<br>172:31.3.149                 | Mask<br>255,255,255,0<br>255,255,255,0<br>255,255,255,0                  | Gateway<br>172.16.17.1<br>172.31.3.1<br>172.31.3.1               | DNS<br>8888<br>8888<br>8888<br>172.31.3.1             | Chan Ser<br>32 300<br>8 300<br>1 300                                                                              | rverPort ClientPort<br>00 6000<br>00 6000<br>00 6000            | Device<br>NVS-S          |                 |                           |
| 1 Ne<br>1D<br>1<br>2<br>3<br>4   | etVideoServers list<br>MAC<br>00:50:C2:2E:8C:56<br>00:50:C2:2E:8C:55<br>00:50:C2:50:33:78<br>00:50:C2:48:D7:51 | IP Address<br>172:31.3.128<br>172:31.3.118<br>172:31.3.149<br>172:31.3.127 | Mask<br>255,255,255,0<br>255,255,255,0<br>255,255,255,0<br>255,255,255,0 | Gateway<br>172.16.17.1<br>172.31.3.1<br>172.31.3.1<br>172.31.3.1 | DNS<br>8.8.8.9<br>8.8.8.8<br>172.31.3.1<br>172.31.3.1 | Chan Ser<br>32 300<br>8 300<br>1 300<br>1 300                                                                     | rverPort ClientPort<br>00 6000<br>00 6000<br>00 6000<br>00 6000 | Device<br>NVS-S<br>NVS-S |                 |                           |
| All Ne<br>ID<br>1<br>2<br>3<br>4 | etVideoServers list<br>MAC<br>00 50:C2:2E:8C:55<br>00:50:C2:2E:8C:55<br>00:50:C2:50:33.78<br>00:50:C2:48:D7:61 | IP Address<br>172.31.3.128<br>172.31.3.118<br>172.31.3.149<br>172.31.3.127 | Mask<br>255,255,255,0<br>255,255,255,0<br>255,255,255,0<br>255,255,255,0 | Gateway<br>172.16.17.1<br>172.31.3.1<br>172.31.3.1<br>172.31.3.1 | DNS<br>8888<br>8888<br>17231.31<br>172.31.31          | Chan         Ser           32         300           8         300           1         300           1         300 | rverPort ClientPort<br>00 6000<br>00 6000<br>00 6000<br>00 6000 | Device<br>NVS-S<br>NVS-S |                 |                           |

#### Импорт конфигурации каналов.

Если версия до обновления была v9.2.0xxx, то после обновления NVR нужно настроить вручную с нуля. Экспортированный файл поможет только увидеть список каналов с логином, паролем. Для этого воспользуйтесь «IPC Info Export Tool» Откройте папку «4 Tools» найдите и запустите программу «IPC Info Export Tool» Нажмите Open и укажите путь к файлу конфигурации, который Вы сохраняли перед обновлением на USB носитель. Затем нажмите Start Export.

| -Host Inf                                                   | ,           |                | Config File: C:\Users\hp\Desktop\conf.box Open Start Export |          |          |  |  |  |  |  |
|-------------------------------------------------------------|-------------|----------------|-------------------------------------------------------------|----------|----------|--|--|--|--|--|
|                                                             | fo          |                |                                                             |          |          |  |  |  |  |  |
| IP: 10.30.31.213 SubMask: 255.255.255.0 GateWay: 10.30.31.1 |             |                |                                                             |          |          |  |  |  |  |  |
| DNS:                                                        | 192.168.1.1 | BackDNS: 192.1 | 168.1.1                                                     |          |          |  |  |  |  |  |
| Channel                                                     | I Protocol  | IP             | Port                                                        | UserName | Password |  |  |  |  |  |
| 1                                                           | Private     | 10.30.31.20    | 3000                                                        | Admin    | secret   |  |  |  |  |  |
| 2                                                           | Private     | 10.30.31.27    | 3000                                                        | Admin    | 1111     |  |  |  |  |  |
| 3                                                           | ONVIF       | 10.30.31.31    | 81                                                          | admin    | admin    |  |  |  |  |  |
| 4                                                           | ONVIF       | 10.30.31.61    | 84                                                          | admin    | secret   |  |  |  |  |  |
| 5                                                           | ONVIF       | 10.30.31.65    | 83                                                          | admin    | secret   |  |  |  |  |  |
| 6                                                           | Private     | 10.30.31.75    | 3000                                                        | Admin    | secret   |  |  |  |  |  |
| 7                                                           | ONVIF       | 10.30.31.83    | 80                                                          | admin    | secret   |  |  |  |  |  |
| 8                                                           | Private     | 10.30.31.84    | 3000                                                        | Admin    | secret   |  |  |  |  |  |
| 9                                                           | Private     | 10.30.31.96    | 3000                                                        | Admin    | secret   |  |  |  |  |  |
| 10                                                          | Private     | 10.30.31.107   | 3000                                                        | Admin    | 1111     |  |  |  |  |  |
| 11                                                          | ONVIF       | 10.30.31.116   | 80                                                          | admin    | admin    |  |  |  |  |  |
| 12                                                          | Private     | 10.30.31.121   | 3000                                                        | Admin    | 1111     |  |  |  |  |  |
| 13                                                          | ONVIF       | 10.30.31.141   | 80                                                          | admin    | admin    |  |  |  |  |  |
| 14                                                          | Private     | 10.30.31.147   | 3000                                                        | Admin    | 1111     |  |  |  |  |  |
| 15                                                          | ONVIF       | 10.30.31.158   | 82                                                          | admin    | admin    |  |  |  |  |  |
| 16                                                          | ONVIF       | 10.30.31.162   | 80                                                          | admin    | admin    |  |  |  |  |  |

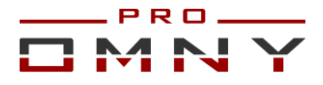

Таким образом, инструмент поможет быстрее добавить каналы. Если версия перед обновлением была kernel **v9.9.0 или выше**, то Вы можете полноценно импортировать конфигурацию тем же путем что и экспортировали.

Вставьте USB носитель в OMNY NVR, система должна отобразить окно работы с USB Выберите импорт настроек. Если этого не произошло, откройте параметры импорта вручную главное меню/система /конфигурация/Импорт настроек. После применения OMNY NVR перезагрузится, настройки должны вступить в силу.

## GUI на Китайском языке

Интерфейс управления с подключенным к OMNY NVR монитором может быть на Китайском языке после обновления. Изменить язык можно в web. Если у Вас нет возможности изменить язык через web, вы можете это сделать в GUI фотографии помогут сориентироваться.

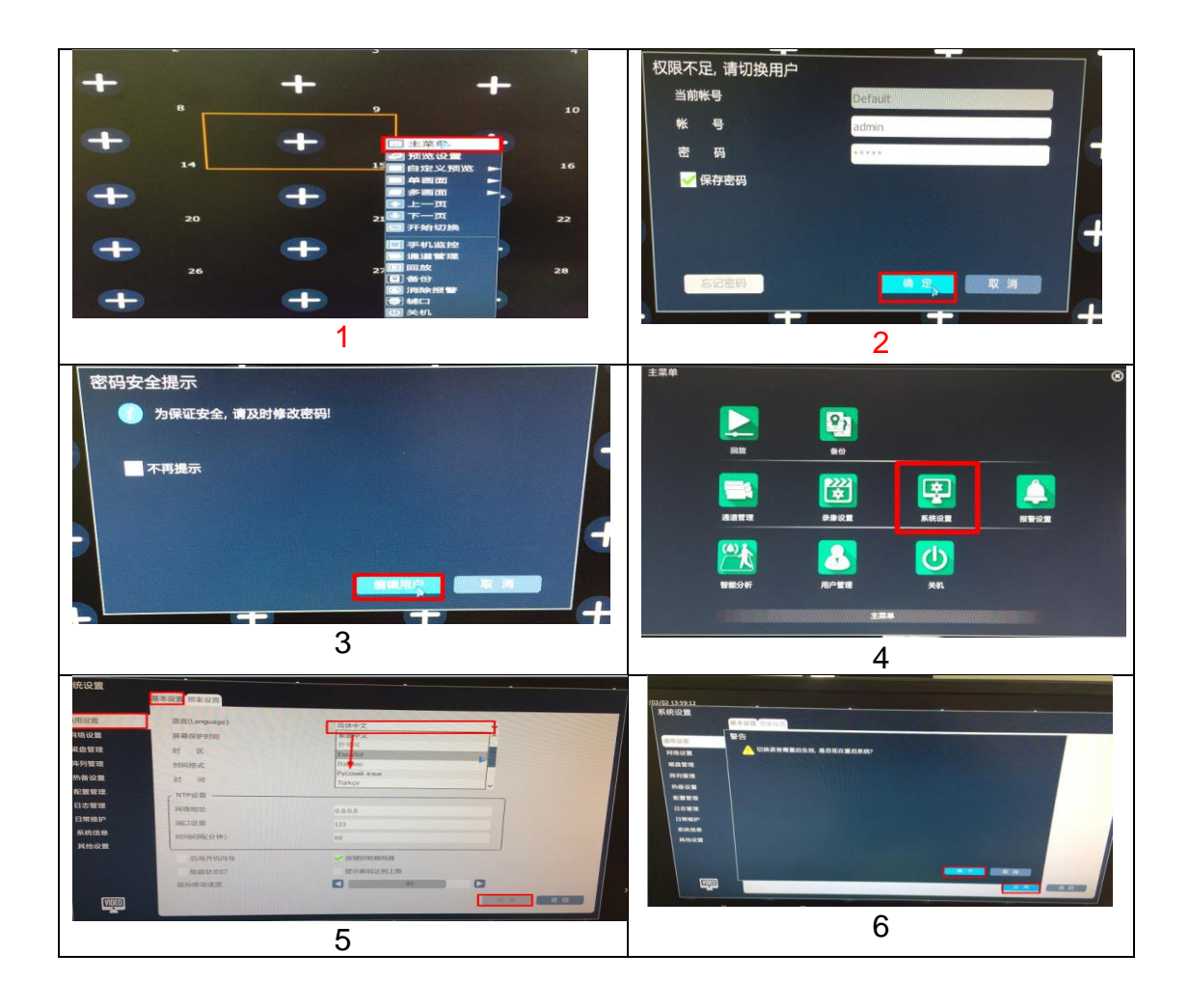

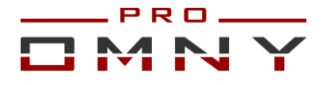

#### Что нового в OMNY NVR версии kernel 9.9.3

1. Кнопка фул скрин открывает все каналы на весь экран вместо одного и скрывает панель управления (IE). Об этом многие просили кто не использует ПО для просмотра, а использует только браузер IE.

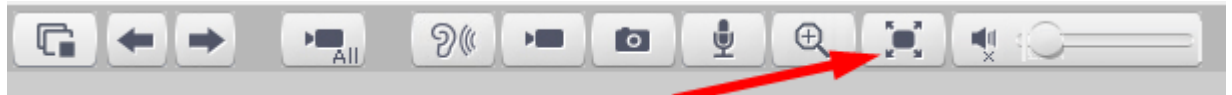

2. SMTP - добавлена возможность использовать почтовые сервера .RU С русским доменом. (ранее только. com)

| Превью                                                                             | Архив Лог    | событий         | Настройка |        |
|------------------------------------------------------------------------------------|--------------|-----------------|-----------|--------|
| <ul> <li>Кодеки и потоки</li> <li>Настройки изображения</li> <li>Каналы</li> </ul> | SMTP         |                 |           |        |
| <ul> <li>Видеоаналитика VCA</li> <li>OSD</li> </ul>                                | SMTP сервер  | smtp.yandex.    | ru        |        |
| Управление записью                                                                 | SMTP порт    | 465             |           |        |
| Настройки сети                                                                     | Отправитель  | Unity recordery | andex.ru  |        |
| <ul> <li>Пользователи</li> <li>Тревоги и реакции</li> </ul>                        | Пароль       | •••••           |           |        |
| ···· Тревожный вход                                                                | Шифрование   | SSL             |           | $\sim$ |
| <ul> <li>Тревожный выход</li> <li>Детектор движения</li> </ul>                     | Тема письма  | v9.9.3          |           |        |
| Закрытие камеры                                                                    | Получатель 1 | Br              | ag.ru     |        |
| <ul> <li>Потеря видеосигнала</li> <li>SMTP</li> </ul>                              | Получатель 2 | 0               |           |        |
| Неисправности                                                                      | Получатель 3 | 0               |           |        |
| <ul> <li>Сброс тревог</li> <li>GUI инструкции оператору</li> </ul>                 | Получатель 4 | 0               |           |        |
| <ul> <li>Управление РТZ</li> <li>Общесистемные</li> </ul>                          |              | Сохранить       | Тест      |        |

3. Исправлено: при автопоиске и добавлении ONVIF камеры, автоматически подставлялся пароль 1111. Исправлено на admin.

| 101       | СООРЦИИ      | настроика   |         | Вручную                     |                                   | 8 |
|-----------|--------------|-------------|---------|-----------------------------|-----------------------------------|---|
| алы       |              |             |         |                             |                                   |   |
|           |              |             |         | Кана                        | [1] Channel 1 V Вкл               |   |
| IP-адрес  | :            | IPC/NVR     | Протоко | Тип добавления              | Вручную 🗸                         |   |
| 172.3     | 31.170.33    | IPC         | ONVIF   | Режим подключени            | IP Y                              |   |
|           |              |             |         |                             |                                   |   |
|           |              |             |         | IP-адрес (поддерживает IPv6 | 1/2.31.1/0.58                     |   |
|           |              |             |         | IР Прокси Сервер            |                                   |   |
|           |              |             |         | Логи                        | admin                             |   |
|           |              |             |         |                             |                                   |   |
|           |              |             |         | Парол                       |                                   |   |
| Bce       | Поиск        | Добавить Вр | учную П | Канал устройств             | а Канал 1 🗸 ~ Канал 160 🗸 🗌 Групп | а |
| Лобавленн | ble.         |             |         | Порт устройств              | 80                                |   |
| Kauan     | Имя канала   | Соедине     | шие     | IPC/NV                      | ONVIE                             |   |
|           | Channel 1    | B CET       | и       | ,                           |                                   |   |
|           | OMNY 200 PRO | В сет       | и       | Nº поток                    | 1ый поток 🗸                       |   |
| 3         | Channel 3    | Всет        | и       | Пароль шифровани:           | 1                                 |   |
|           |              |             |         | Протоко                     | TCP V                             |   |
|           |              |             |         |                             | 011                               |   |
|           |              |             |         |                             | OK                                |   |
|           |              |             |         |                             |                                   |   |
|           |              |             |         |                             |                                   |   |
| Bce       | Изменить     | Удалить     | Вкл     |                             |                                   |   |
|           |              |             |         |                             |                                   |   |
|           |              |             |         |                             |                                   |   |

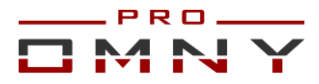

4. Уведомление на email по тревоге. Добавлена возможность включить/отключить возможность приложить снимок к сообщению. Для отправки снимка также требуется включить реакцию «снимок в архив»

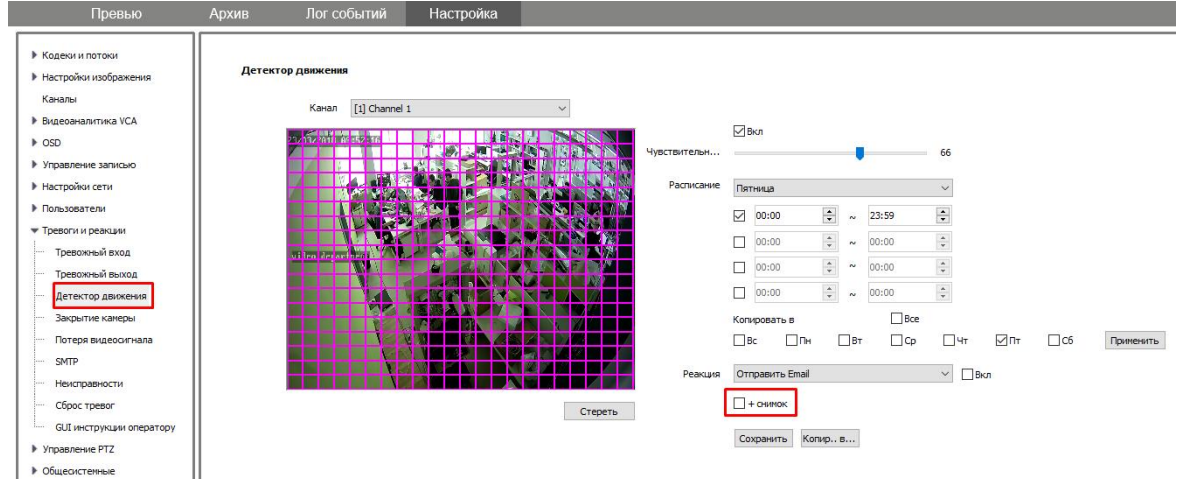

5. Исправлена ошибка форматирования HDD при выборе одного из двух дисков. (IE) 6. Исправлена ошибка ложной тревоги конфликта MAC адресов при использовании NVR с встроенным PoE коммутатором.

7.Исправлена критическая ошибка с flash присутствующая на версии kernel 9.2.0 8. Поиск устройств в сети – добавлена возможность поиска в других подсетях для ONVIF устройств. Для включения функции перейти в настройки сети/сетевые службы Установить флажок «включить поиск по внутреннем интранете»

| Превью                                                                             | Архив Лог      | событий Наст                                            | гройка                                                                                  |                        |
|------------------------------------------------------------------------------------|----------------|---------------------------------------------------------|-----------------------------------------------------------------------------------------|------------------------|
| <ul> <li>Кодеки и потоки</li> <li>Настройки изображения</li> <li>Каналы</li> </ul> | Сетевые служби |                                                         |                                                                                         |                        |
| <ul> <li>Видеоаналитика VCA</li> <li>OSD</li> </ul>                                | FTP            |                                                         |                                                                                         |                        |
| <ul> <li>Управление записью</li> <li>Настройки сети</li> </ul>                     | ▶ UPnP         |                                                         |                                                                                         |                        |
| Сетвые службы<br>IP фильтр                                                         | 👿 Прочее       | Включить SNMP                                           |                                                                                         |                        |
| <ul> <li>Пользователи</li> <li>Тревоси и резулици</li> </ul>                       | HTTP nopt      | 80                                                      |                                                                                         |                        |
| <ul> <li>Управление РТZ</li> </ul>                                                 | HTTPS nop1     | 443                                                     |                                                                                         |                        |
| Общесистемные                                                                      | RTSP Порт      | 554                                                     | word>@ <in>:<nort>/<chann< td=""><td>el&gt;/<stream></stream></td></chann<></nort></in> | el>/ <stream></stream> |
|                                                                                    |                | channel:Канал, 1иN;stream<br>Пример: rtsp://admin:admir | :№ потока, 1ый поток 1,2ой<br>n@192.168.1.3:554/1/1                                     | і поток 2,3ий поток 3. |
|                                                                                    |                | Включить поиск во вну                                   | утреннем интранете                                                                      |                        |
|                                                                                    |                | Сохранить                                               |                                                                                         |                        |

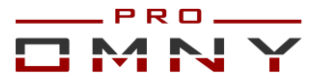

#### 9. Добавлена возможность настройки интервала для одиночного snapshot

| Превью                                                             | Архив Лог с      | событий Настройк   | a     |
|--------------------------------------------------------------------|------------------|--------------------|-------|
| <ul> <li>Кодеки и потоки</li> <li>Настройки изображения</li> </ul> | Настройки снимка |                    |       |
| Каналы<br>Видеоаналитика VCA                                       | Канал            | [3] Channel 3      | ~     |
| ▶ OSD                                                              | Тип захвата      | Снимок по тревоге  | ~     |
| <ul> <li>Управление записью</li> <li>Расписание записи</li> </ul>  | Режим захвата    | Временной интервал | ~     |
| ···· График праздников                                             | Интервал         | 0                  | сек 🗸 |
| <ul> <li>Пред/постзапись</li> <li>Настройки хранения</li> </ul>    | Отправить на     | FTP                | мин   |
| Настройки снимка                                                   |                  | Сохранить Копирв   |       |
| — Управление дисками<br>— Настройка NFS                            |                  |                    |       |

# 10. Добавлена отдельная функция тревоги на аномальную температуру жёстких дисков. Теперь кроме ошибок диска можно получить тревогу по температуре.

| 1000010                                                            | -             |                     |                   |            |                   |                 |                |
|--------------------------------------------------------------------|---------------|---------------------|-------------------|------------|-------------------|-----------------|----------------|
| <ul> <li>Кодеки и потоки</li> <li>Настройки изображения</li> </ul> | Неисправности |                     |                   |            |                   |                 |                |
| Каналы                                                             |               | Выбрать все         | Индикатор на GUI  | 3vmmep NVR | На сервер         | Отправить Email | Тревожный выхо |
| Видеоаналитика VCA                                                 |               |                     |                   |            |                   |                 |                |
| ▶ OSD                                                              |               | Диск заполнен       |                   |            |                   |                 |                |
| Управление записью                                                 |               | Лиск отсутствует    |                   |            |                   |                 |                |
| Настройки сети                                                     |               | Ошибка чтения/м     |                   |            |                   |                 |                |
| Пользователи                                                       |               | Нет резервника      |                   |            |                   |                 |                |
| <ul> <li>Тревоги и реакции</li> </ul>                              |               |                     |                   |            |                   |                 |                |
| Тревожный вход                                                     |               |                     |                   |            |                   |                 |                |
| Гревожный выход                                                    |               | Диск перегружен     | 2                 |            | <u></u>           | _               |                |
| детектор движения                                                  |               | Иужно реиндекси;    | $\mathbf{\Sigma}$ |            | $\mathbf{\Sigma}$ |                 |                |
| закрытие камеры                                                    |               | S.M.A.R.T.          |                   |            |                   |                 |                |
| потеря видеосигнала                                                | [             | 🖂 Аном.темп.магн.дı | Ŋ                 | V          | Z                 |                 |                |
| Неистратности                                                      |               | Аном.те             | мп.магн.диска     |            |                   |                 |                |
| Сброс тревог                                                       |               | Попытка логина      |                   |            |                   |                 |                |
| GUI инструкции оператору                                           |               | Конфликт IP адре    |                   |            |                   |                 |                |
| Управление РТZ                                                     |               | Разрыв сети         |                   |            |                   |                 |                |
| Общесистемные                                                      |               | Конфликт МАС        |                   |            |                   |                 |                |
|                                                                    |               | Сохранить           |                   |            |                   |                 |                |

#### 11. Воспроизведение:

- При постоянной записи и включенном детекторе движения, на таймлайн накладываются метки о дедукции движения.

|       |            |          |       |       |               | o -≻ ≥     |       |                  |
|-------|------------|----------|-------|-------|---------------|------------|-------|------------------|
|       | 2018-03-23 | 10:18:14 |       |       |               |            |       | $\odot$ $\oplus$ |
| 10:10 | 10:15      | 10:20    | 10:25 | 10:30 | 10:35         | 10:40      | 10:45 | 10:50            |
|       |            |          |       |       | По расписанию | По тревоге | Вручн | кую              |

GUI – При наведении курсора мыши на таймлайн, можно увидеть кадры за данный период, что позволяет быстро провести мышкой по таймлайн для понимания общей картины изменений

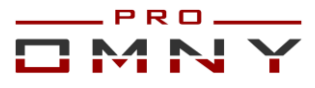

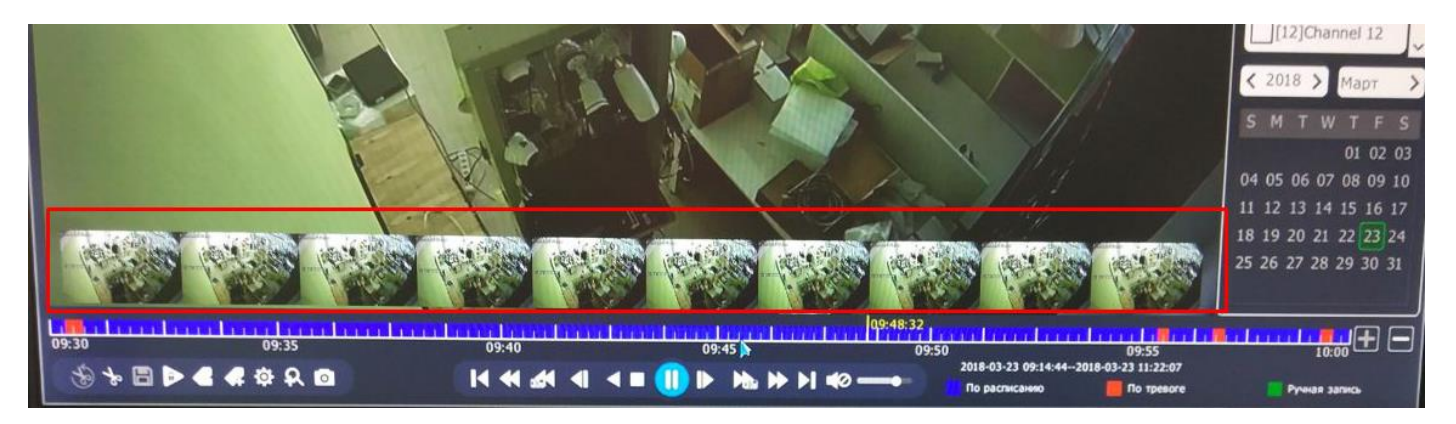

12. GUI – Лог событий. Теперь тревожное событие (например, детекция движения) можно посмотреть, не выходя из журнала. Не нужно искать по дате и времени в архиве, видео отрезок доступен из журнала.

| новные настройки    |                                                  | Contract In                  |                    | >        | Время начала   | 2018-03-23 🛗                              | 00:00                        |           |   |
|---------------------|--------------------------------------------------|------------------------------|--------------------|----------|----------------|-------------------------------------------|------------------------------|-----------|---|
| and the the the the | Тип                                              | Bce                          |                    | >        | Время оконча   | ия 2018-03-23 📾                           | 23:50                        | Почет     |   |
| астройки сети       | Время запис                                      | и                            | Тип                | Kauan    | Description    | 2020 05 25                                | 23.33                        | TIONER    |   |
| иски                | 2018-03-23 1                                     | 1:33:16                      | Toesora            | 07       | пользователь С | одержание                                 |                              | Воспроизв |   |
|                     | 2018-03-23 1                                     | 1:33:12                      | Тревога            | 02       |                | евога детектора дв                        | ижения                       | 0         |   |
| 1 резервирование    | 2018-03-23 1                                     | 1:33:06                      | Операция           | 02       | admin Re       | рос тревоги детекто                       | ора движения!                | 0         |   |
| онфигурация         | 2018-03-23 1                                     | 1:33:04                      | Тревога            | 03       | aumin Bo       | спроизведение по в                        | ремени, <ui>!</ui>           |           |   |
| And the second      | 2018-03-23 1                                     | 1:33:02                      | Тревога            | 01       | Co             | рос тревоги детекто                       | ора движения!                | 0         |   |
| ог событий          | 2018-03-23 1                                     | 1:32:58                      | Тревога            | 03       | Co<br>To       | рос тревоги детекто                       | ора движения!                | 0         |   |
| бсоуживание         | 2018-03-23 1                                     | 1:32:56                      | Тревога            | 03       | 10             | евога детектора дв                        | ижения                       |           |   |
| ocitymubuluic       | 2018-03-23 1                                     | 1:32:55                      | Тревога            | 01       | To             | ростревоги детекто                        | ра движения!                 |           |   |
| нформация           | 2018-03-23                                       | 1:32:52                      | Тревога            | 02       | To             |                                           | лжения                       |           |   |
| почие настройки     | 2018-03-23 1                                     | 11:32:50                     | Тревога            | 03       | To             |                                           | ижения!                      |           |   |
| po are nacipoliku   | 2018-03-23 1                                     | 11:32:44                     | Тревога            | 02       | (6             | ОС тревоги детектора дви                  |                              |           |   |
|                     | 2018-03-23 1                                     | 11:32:43                     | Тревога            | 03       | (6)            | ОС ТРЕВОГИ ДЕТЕКТО                        | ра движения:                 | X         |   |
|                     | <                                                |                              |                    | 111      |                |                                           | родонастин                   |           |   |
|                     | 00001/00099                                      | Стр.                         |                    |          |                |                                           |                              | -         |   |
|                     |                                                  |                              |                    |          |                |                                           |                              | 0         | 1 |
|                     | 2018-03-23 1<br>2018-03-23 1<br><<br>00001/00099 | 11:32:44<br>11:32:43<br>Стр. | Тревога<br>Тревога | 02<br>03 | C6j            | оос тревоги детекто<br>ос тревоги детекто | ра движения!<br>ра движения! | 00        |   |